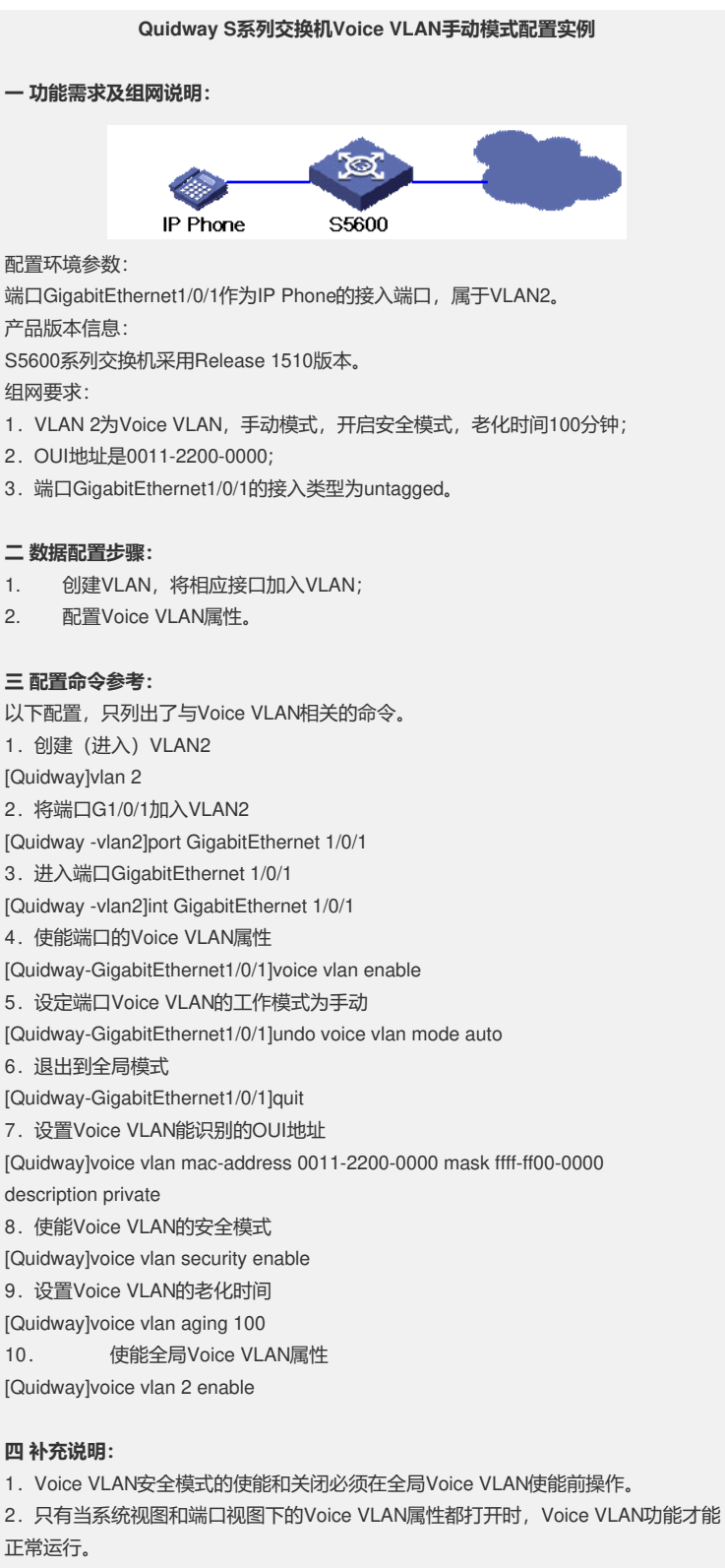

3. Quidway交换机启动后将有5个缺省的OUI地址: 00:0F:E2, 00:E0:BB, 00:03:6B, 00:E0:75, 00:D0:1E, 对应的是H3C Aolynk phone, 3com phone, Cisco phone, Polycom phone和Pingtel phone。

4. 同一时刻只能有一个VLAN使能Voice VLAN。

5. 本案例还适用于S3900、S5100、S5500系列交换机。